# StarTechcom

Hard-to-find made easy\*

# **USB Ethernet Network Device Server - 4 Ports**

## USB4000IP / USB4000IPGB / USB4000IPEU

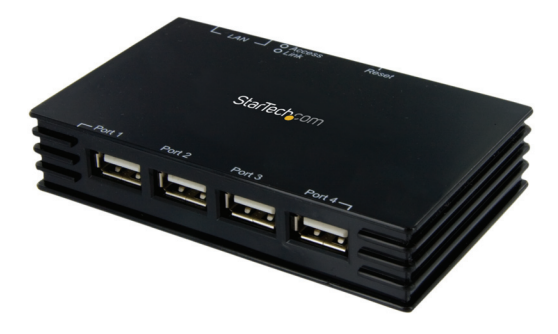

\*actual product may vary from photos

DE: Bedienungsanleitung - de.startech.com FR: Guide de l'utilisateur - fr.startech.com ES: Guía del usuario - es.startech.com IT: Guida per l'uso - it.startech.com NL: Gebruiksaanwijzing - nl.startech.com PT: Guia do usuário - pt.startech.com

For the most up-to-date information, please visit: www.startech.com

### FCC Compliance Statement

This equipment has been tested and found to comply with the limits for a Class B digital device, pursuant to part 15 of the FCC Rules. These limits are designed to provide reasonable protection against harmful interference in a residential installation. This equipment generates, uses and can radiate radio frequency energy and, if not installed and used in accordance with the instructions, may cause harmful interference to radio communications. However, there is no guarantee that interference to radio or television reception, which can be determined by turning the equipment off and on, the user is encouraged to try to correct the interference by one or more of the following measures:

- Reorient or relocate the receiving antenna.
- Increase the separation between the equipment and receiver.
- Connect the equipment into an outlet on a circuit different from that to which the receiver is connected.
- Consult the dealer or an experienced radio/TV technician for help.

#### Use of Trademarks, Registered Trademarks, and other Protected Names and Symbols

This manual may make reference to trademarks, registered trademarks, and other protected names and/or symbols of third-party companies not related in any way to StarTech.com. Where they occur these references are for illustrative purposes only and do not represent an endorsement of a product or service by StarTech.com, or an endorsement of the product(s) to which this manual applies by the third-party company in question. Regardless of any direct acknowledgement elsewhere in the body of this document, StarTech.com hereby acknowledges that all trademarks, registered trademarks, service marks, and other protected names and/or symbols contained in this manual and related documents are the property of their respective holders.

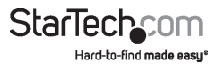

# Table of Contents

| Introduction                           | 1 |
|----------------------------------------|---|
| Packaging Contents                     | 1 |
| Installation                           | 2 |
| Hardware Installation                  | 2 |
| Installing the Server Utility Software | 2 |
| Using Your First USB Device            | 5 |
| Technical Support                      | 7 |
| Warranty Information                   | 7 |

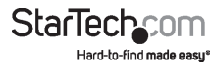

# Introduction

Thank you for purchasing a StarTech.com USB4000IP USB Ethernet Network Device Server - 4 Ports. This convenient unit allows you to share USB devices over a network/ IP so they can be accessed on multiple computers. The USB4000IP also enables you to connect printers, scanners, card readers, external drives and more. Reach your USB devices from anywhere on your LAN. Now you can take full advantage of CAT5 cable lengths and the convenience of USB devices in all-in-one solution.

# **Packaging Contents**

- 1 X Driver CD
- 1 X Instruction Manual
- 1 X Power Adapter
- 1 X USB Device Server

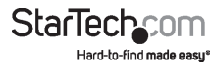

# Installation

# Hardware Installation

Note: Do not connect your USB device(s) to the USB Server until you have finished installing the USB Server software and hardware!

### Step 1 - Connect the USB Server to Your Network

First connect one end of an ethernet cable to the USB Server's Ethernet port, and the other to your network. This can be a free Ethernet port on your DSL router, Ethernet hub, or WiFi router. If you do not have a network, you can connect the USB Server directly to the ethernet port on your computer.

#### Step 2 - Connect the USB Server's Power Supply

Connect the included power supply to the USB Server's power connector.

## Installing the Server Utility Software

The following instructions outline the installation of the server Utility software for all versions of Windows operating systems. Although screen shots of the Server Utility software may not match your operating system, please note that the button, menu, and tab names are all identical on both platforms.

### Step 1 - Insert the USB Server CD-ROM

Turn your computer ON and place the USB Server CD into the CD-Rom drive. Windows will automatically open the CD Browser window. Choose your systems driver folder and click Setup to start the installation process.

Follow the instructions on the screen.

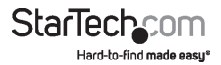

| 🖆 USB Hub                                       | 1 X 982 Setup 024 2032 30 <sup>2</sup>                                                                              |
|-------------------------------------------------|----------------------------------------------------------------------------------------------------|
| File Edit Wew Pavorites Tools Help              | 🐮 File Edit View Pavontes Tools Help 💦                                                                              |
| 🔾 Sack + 🚫 - 🏂 🔎 Search 🌔 Folders 🔝 🔅 🗙 🏹 🖽 -   | 🔾 Back + 💭 - 🏂 🔎 Search 🌔 Folders 🔝 🎲 🗙 🎒 🔠 -                                                                       |
| Address 🔁 D: jusa Hula 💌 🛃                      | 60 Address 🔁 Dr. (1028 Hub (1982, Setup, 024, 2032, 107                                                             |
| 182_5etup_024_2032_HSTA 102_5etup_024_2032_HDHX | 12.5 ± 10.2 3 ± 20 2.3 P<br>Scap land's<br>Bits Skon's<br>5,3 3 40                                                  |
| 012_Setup_024_2022_3P                           |                                                                                                    |
|                                                 |                                                                                                    |
|                                                 |                                                                                                    |
|                                                 |                                                                                                    |
|                                                 |                                                                                                    |
|                                                 |                                                                                                    |
|                                                 |                                                                                                    |
|                                                 |                                                                                                    |
| hoenixBridge2 - InstallShield Wizard            | PhoenixBridge2 - InstallShield Wizard X                                                                             |
| Please enter your information.                  | Choose Destination Location<br>Select folder where setup will instal files.                                         |
| User Name:                                      | Setup will install PhoenixBridge2 in the following folder.                                                          |
| juer -                                          | To install to this folder, click Next. To install to a different folder, click Browse and select<br>another folder. |
| Company Name:                                   |                                                                                                    |
| Company                                         |                                                                                                    |
| Install this application for:                   |                                                                                                    |
| Anyone who uses this computer (all users)       |                                                                                                    |
| C Only for me Il load                           | Destination Folder                                                                                                  |
|                                                 | C.VProgram Files/Elite Silicon/PhoenixBridge2/. Browse                                                              |
|                                                 | Instal Shield                                                                                                    |
| < Back Next> Cancel                             | < Back Next> Cancel                                                                                                 |
| nter Effet - Cancel Cancel                      | Childry an Helson in Sacon-Phoeneeragez Instal SH40 Cancel Cancel                                                   |

During and/or after the software installation, the Windows New Hardware Wizard may ask you to install software several times. Select 'Install the software automatically' and click next until the New Hardware Wizard completes the installation.

| Found New Hardware Wizard |                                                                                                    | Found New Hardware Wizard |                                                                                                    |
|---------------------------|----------------------------------------------------------------------------------------------------|---------------------------|----------------------------------------------------------------------------------------------------|
|                           | Welcome to the Found New<br>Hardware Wizard<br>Windows will search for current and updated achivane by<br>taking on your contract, on the hardware installation (C) or on<br>bed our other contract, and the will your permission). |                           | This witcard helps you install software for:<br>EST Server                                                                                            |
|                           | Can Windows connect to Windows Update to search for<br>software?                                                                                                    |                           | if your hardware came with an installation CD or floppy disk, insert it now.                                                                          |
|                           | C Yes, this time only<br>C Yes, now and every time I connect a device<br>C No, not this time                                                                                                    |                           | What do you want the wizard to do?<br>(*) Install the software automatically (Recommended)<br>(*) Install from a list or specific location (Advanced) |
|                           | Click Next to continue.                                                                                                    |                           | Click Next to continue.                                                                                                    |
|                           | Cancel                                                                                                    |                           | < Back Next > Cancel                                                                                                    |

**NOTE:** You will not be able to use your USB Server until you complete the New Hardware Wizard process.

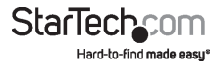

### Step 2 - Running the PhoenixBridge2 Server Utility Application

Once the installation is complete, click the PhoenixBridge2 icon on the desktop. This will launch the PhoenixBridge2 Server Utility Application which is used to configure the USB Server.

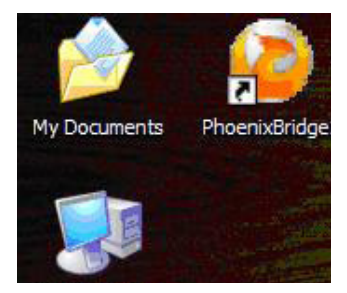

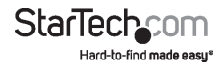

# Using Your First USB Device

### Step 1 - Connecting a USB Device to the USB Server

Once a USB device is connected to the USB Server, open the PhoenixBridge2 Server Utility. You will see the names of USB devices listed in this application.

| ES1868 USE | B Server-C1266   | 2 (192.168.1.138<br>3 Mass Storage | Device |
|------------|------------------|------------------------------------|--------|
| Myson Ci   | entury, inc. USt | o mass olorage                     | Device |
|            |                  |                                    |        |
|            |                  |                                    |        |
|            |                  |                                    |        |
|            |                  |                                    |        |
|            |                  |                                    |        |
|            |                  |                                    |        |
|            |                  |                                    |        |
|            |                  |                                    |        |
|            |                  |                                    |        |
|            |                  |                                    |        |
|            |                  |                                    | -1     |

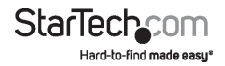

### Step 2 - Connecting a USB Device

To connect a USB device to your computer via the USB Server, select the USB device then click Connect under the device list as shown below:

| PhoenixBridge2                                                           | ×                                                    |
|--------------------------------------------------------------------------|------------------------------------------------------|
| File View Help                                                           |                                                      |
| ES1368 USB Server-C1266: Myson Century, Inc. USB Genenic: Moss Storage T | 2 (192.168.1.138)<br>I Masa Storage Device<br>Device |
|                                                                          |                                                      |
| Search                                                                   | Connect                                              |

#### Step 3 - Disconnecting USB Devices

When finished using a USB device, you must disconnect it from your computer before it is available to everyone else on the network. To do this, open the Keyspan Server Utility application, select your USB device, then click the red Disconnect icon.

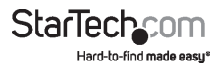

# **Technical Support**

StarTech.com's lifetime technical support is an integral part of our commitment to provide industry-leading solutions. If you ever need help with your product, visit www.startech.com/support and access our comprehensive selection of online tools, documentation, and downloads.

For the latest drivers/software, please visit www.startech.com/downloads

# Warranty Information

This product is backed by a two year warranty.

In addition, StarTech.com warrants its products against defects in materials and workmanship for the periods noted, following the initial date of purchase. During this period, the products may be returned for repair, or replacement with equivalent products at our discretion. The warranty covers parts and labor costs only. StarTech.com does not warrant its products from defects or damages arising from misuse, abuse, alteration, or normal wear and tear.

#### **Limitation of Liability**

In no event shall the liability of StarTech.com Ltd. and StarTech.com USA LLP (or their officers, directors, employees or agents) for any damages (whether direct or indirect, special, punitive, incidental, consequential, or otherwise), loss of profits, loss of business, or any pecuniary loss, arising out of or related to the use of the product exceed the actual price paid for the product. Some states do not allow the exclusion or limitation of incidental or consequential damages. If such laws apply, the limitations or exclusions contained in this statement may not apply to you.

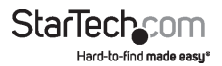

# StarTechcom

Hard-to-find made easy\*

Hard-to-find made easy. At StarTech.com, that isn't a slogan. It's a promise.

StarTech.com is your one-stop source for every connectivity part you need. From the latest technology to legacy products — and all the parts that bridge the old and new — we can help you find the parts that connect your solutions.

We make it easy to locate the parts, and we quickly deliver them wherever they need to go. Just talk to one of our tech advisors or visit our website. You'll be connected to the products you need in no time.

Visit www.startech.com for complete information on all StarTech.com products and to access exclusive resources and time-saving tools.

StarTech.com is an ISO 9001 Registered manufacturer of connectivity and technology parts. StarTech.com was founded in 1985 and has operations in the United States, Canada, the United Kingdom and Taiwan servicing a worldwide market.